## Anleitung Firmware Update

## VIDAA O/S <u>4K UHD Modelle</u>

- 1. Laden Sie das Paket, welches dem Ihrer Seriennummer des Fernsehers entspricht, über den entsprechenden Link herunter.
- 2. Entpacken Sie das komprimierte Paket und legen Sie die beiden Dateien MstarUpgrade.bin und FAC\_BOOT\_CVTE.cvt auf einen USB-Stick. *Hinweis: Die .cvt Datei ist nicht bei allen Updates verfügbar. Dann bitte nur die .bin-Datei auf den USB-Stick packen.*
- 3. Trennen Sie den Fernseher vom Stromnetz (Stecker raus!)
- 4. Stecken Sie den USB-Stick in den USB-Anschluss des Fernsehers.
- 5. Drücken und halten Sie die Power-Taste auf der Fernbedienung lange und stecken Sie das Netzkabel des Fernsehers in die Steckdose.
- 6. Die Aktualisierung der Software beginnt und Sie können die Powertaste loslassen.
- 7. Nachdem die Aktualisierung abgeschlossen ist, wird das Fernsehgerät automatisch neu gestartet. Ein Dialogfeld wird angezeigt. Entfernen Sie dann den USB-Stick, und schalten Sie das Fernsehgerät wieder ein.